## L'EXTRANET AU SERVICE DES PARTENAIRES

#### Téléprocédure Esat | Changement d'activité La télédéclaration en quelques clics

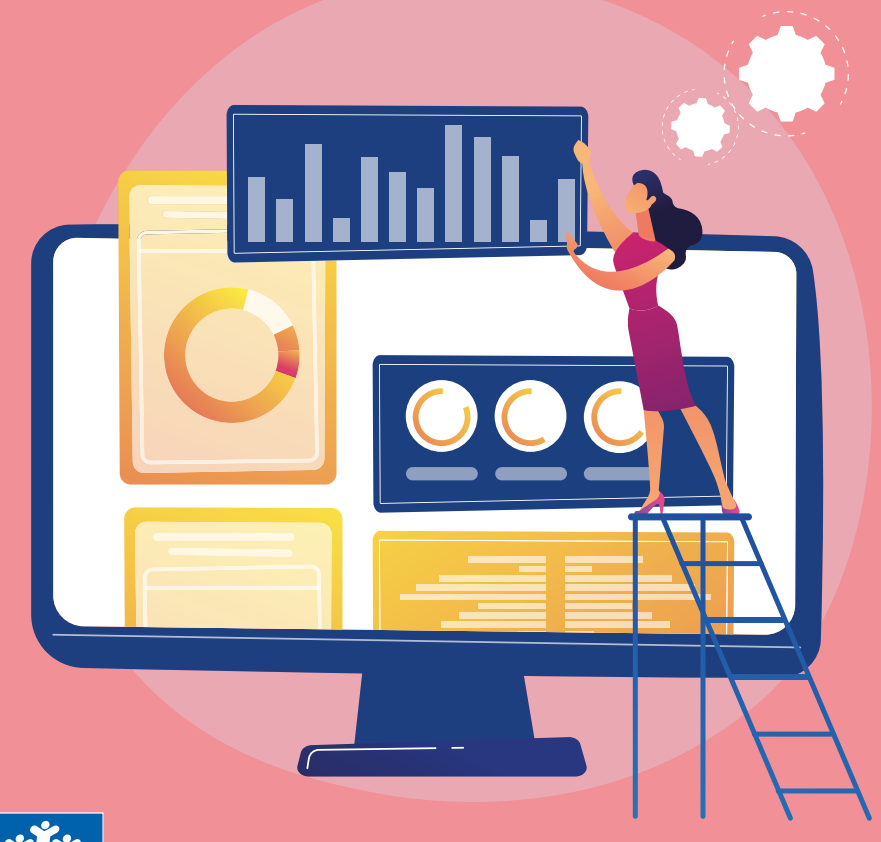

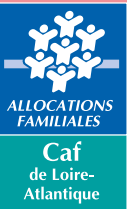

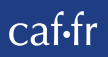

## SOMMAIRE

En tant qu'un établissement de service et d'aide par le travail (Esat), vous devez déclarer les changements d'activité de vos salariés bénéficiaires de l'allocation adulte handicapé (AAH).

Afin d'améliorer le délai de traitement et de fiabiliser les informations sur les changements de taux d'activité, une **téléprocédure est mise à disposition des Esat, via le portail partenaires extranet.** 

Le volet « Changement d'activité » vise à recueillir les changements d'activité (augmentation, diminution, départ) des personnes employées par l'Esat, bénéficiaires d'AAH.

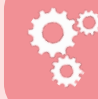

Cette téléprocédure est accessible toute l'année.

# Accès à la téléprocédure

4

### Lancement de la téléprocédure 5

| <ul> <li>Écran « Conditions d'accès »</li> </ul>                   |   |
|--------------------------------------------------------------------|---|
| pour la période de décembre à février                              | 5 |
| <ul> <li>Écran « Conditions d'accès »</li> </ul>                   |   |
| pour la période de mars à novembre                                 | 5 |
| <ul> <li>Saisie du numéro de dossier ou choix liste</li> </ul>     | 5 |
| <ul> <li>Saisie des informations liées à la variation</li> </ul>   |   |
| d'activité                                                         | 6 |
| <ul> <li>Saisie des informations liées à la réduction</li> </ul>   |   |
| d'activité                                                         | 6 |
| <ul> <li>Saisie des informations liées à l'augmentation</li> </ul> |   |
| d'activité                                                         | 7 |
| <ul> <li>Saisie des informations liées au départ</li> </ul>        |   |
| du travailleur handicapé de l'Esat                                 | 7 |
| <ul> <li>Écran récapitulatif</li> </ul>                            | 8 |
| <ul> <li>Exemples de restitution du document</li> </ul>            |   |
| au format PDF                                                      | 8 |

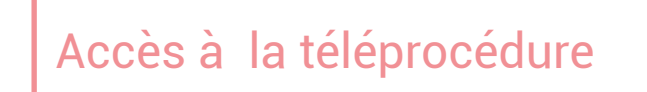

Accédez à la téléprocédure en vous connectant au portail extranet https://services.caf.fr.

L'utilisateur de l'Esat s'authentifie sur la page d'accueil du portail à l'aide d'un identifiant et d'un mot de passe attribués par le système d'habilitations Habtiers.

Si l'Esat emploie des allocataires d'une seule Caf, la téléprocédure est directement accessible.

Si l'Esat emploie des allocataires de plusieurs Caf, un écran lui permet de choisir la Caf pour laquelle il veut télédéclarer.

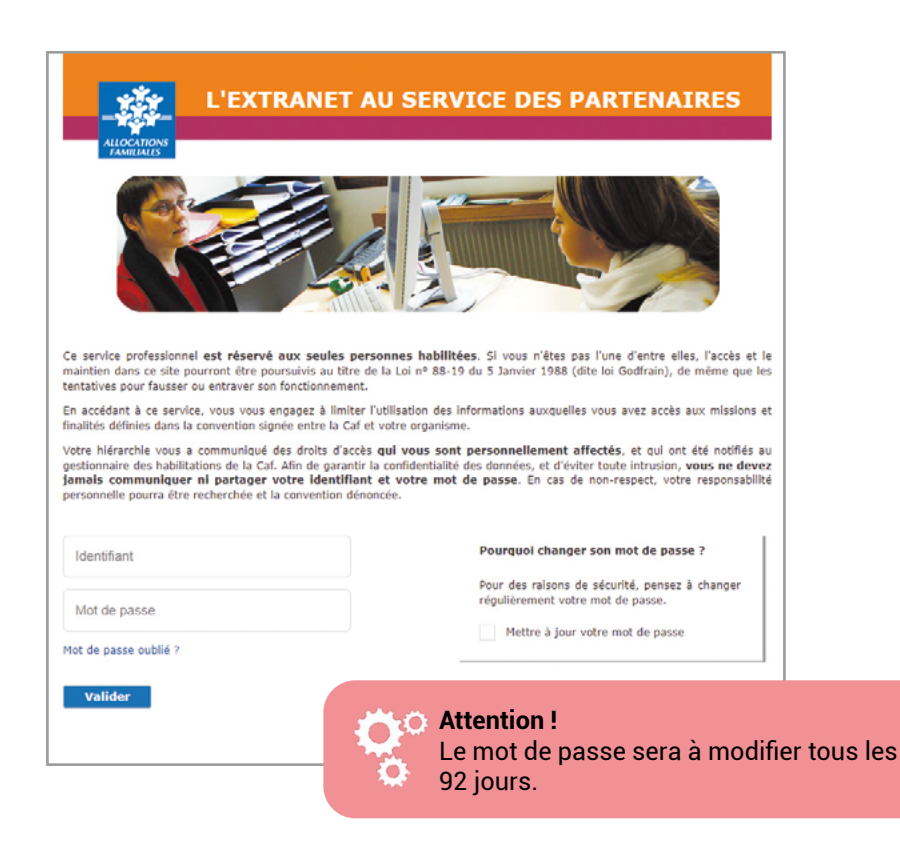

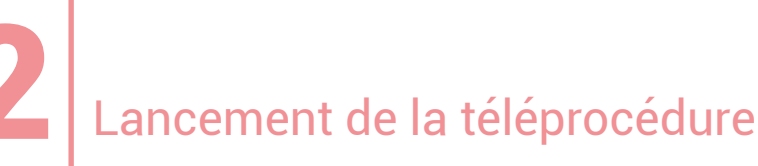

Écran « Conditions d'accès » pour la période \_\_\_ de décembre à février \_\_\_\_ \_ Écran « Conditions d'accès » pour la période \_\_\_\_ de mars à novembre \_\_\_\_

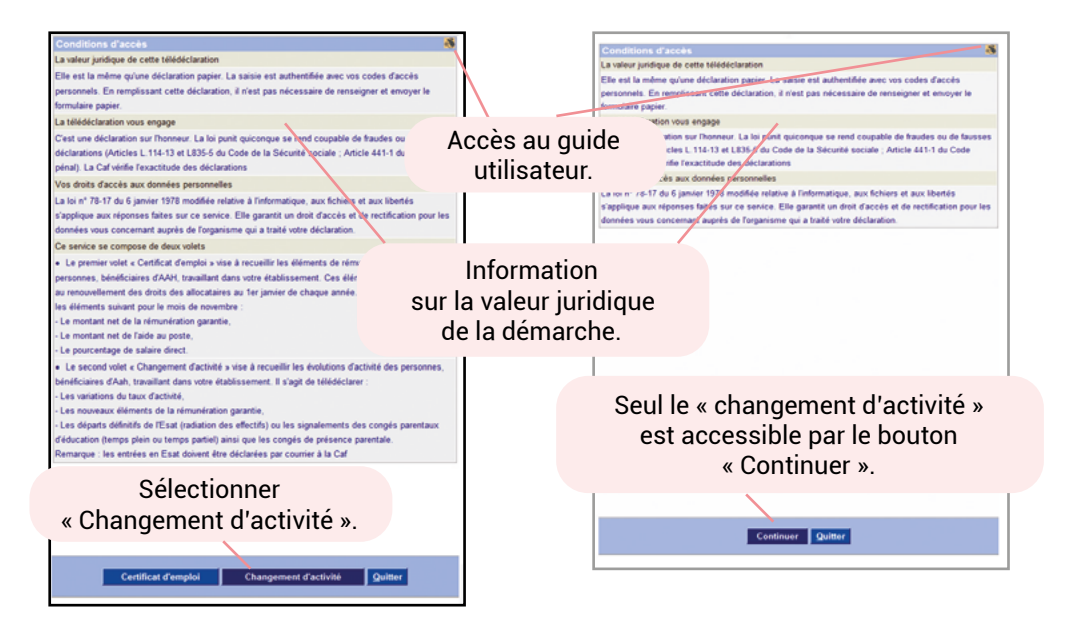

#### Saisie du numéro de dossier \_\_\_\_\_ ou choix liste \_\_\_\_\_

Cet écran permet à l'Esat de saisir le numéro de l'allocataire concerné par la téléprocédure.

| CENTRE D  | ACCUEUIL |  |  |
|-----------|----------|--|--|
| 45000 ORL | EALIS    |  |  |
|           |          |  |  |

#### Saisie des informations liées à la variation d'activité \_\_\_\_

Dans cet exemple, Monsieur et Madame sont salariés du même Esat.

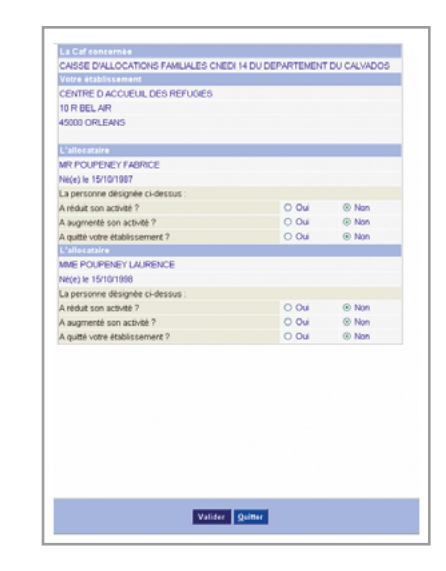

#### Saisie des informations liées à l'augmentation d'activité \_\_

| Greater of the control of the control of the contro | TOO DEPARTEMENT DO CALMOOS         |
|----------------------------------------------------------------------------------------------------|------------------------------------|
| Votre établissement                                                                                                    |                                    |
| CENTRE D ACCUEUIL DES REFUGIES                                                                                                    |                                    |
| R                                                                                                    |                                    |
| 45000 ORLEANS                                                                                                    |                                    |
| L'allocataire                                                                                                    |                                    |
| MME MARIE                                                                                                    |                                    |
| Né(e) le 01/01/1980                                                                                                    |                                    |
| Votre déclaration                                                                                                    |                                    |
| indiquez en pourcentage d'un équivalent temps p                                                                                                    | lein :                             |
| Le taux d'activité antérieur à l'augmentation                                                                                                    | 50 %                               |
| Le taux d'activité à compter de l'augmentation                                                                                                    | 75 %                               |
| La date de cette modification                                                                                                    | 01/01/2014 @                       |
| - le taux antérieur à l'augmentation : 50 %<br>- le taux à compter de l'augmentation : 100 %                                                                                                    | unnintemps a untemps compet.       |
| Indiquez pour le mois du changement :                                                                                                    |                                    |
| une rémunération garantie nette de (*)                                                                                                    | 682 €                              |
| - une aide au poste nette de (*)                                                                                                    | · · · ·                            |
| - un salaire direct (en pourcentage du Smic) de                                                                                                    | 52,98 %                            |
| (*) Ne pas déduire la part imposable de la mutue                                                                                                    | le obligatoire des montants saisis |
|                                                                                                    |                                    |
|                                                                                                    |                                    |
|                                                                                                    |                                    |
|                                                                                                    |                                    |
|                                                                                                    |                                    |
|                                                                                                    |                                    |

Cet écran permet de saisir les informations liées à l'augmentation d'activité.

Les trois composantes de la nouvelle garantie de ressources permettent un recalcul du droit :

- rémunération garantie ;
- aide au poste ;
- pourcentage du salaire direct.

Deux des trois composantes doivent être complétées.

Des messages d'erreur s'affichent en rouge en bas de l'écran en cas d'incohérence de saisie (taux d'activité inférieur à 0 ou supérieur à 100 %, trop ou pas assez d'informations : ne saisir que deux des trois derniers champs listés ci-dessus...).

#### Saisie des informations liées à la réduction d'activité

| Varier & debilissement<br>CENTRE D ACQUEUR, DES REPUGIES<br>R<br>45000 ORTLEANS<br>E Bundershift<br>Mare Market<br>Mare Market<br>La date de cette modification<br>La date de cette modification<br>Par exempte, vous pouvez indiquer le passage d'un temps complet à un 3/4 temps :<br>la date de source anage et passage d'un temps complet à un 3/4 temps :<br>la date de source anage et passage d'un temps complet à un 3/4 temps :                                                                                                    |
|----------------------------------------------------------------------------------------------------|
| CENTRE D'ACCUEUR, DES REFUGIES<br>R<br>Etaliocative<br>MME MARE<br>Nacio de l'attante<br>Nacio de l'attante<br>Nacio de l'attante<br>Indiquez en pourcentage d'un équivalent temps plein :<br>Le taux d'activé à réferiur à la réduction<br>Le daue d'activé artérieur à la réduction<br>La dade de cette modification<br>La dade de cette modification<br>La dade de cette modification<br>La dade de cette modification<br>Par exemple, vous pourez indiquer le passage d'un temps complet à un 3/4 temps :<br>- E taux affande à la réduction 100 % |
| R B B B B B B B B B B B B B B B B B B B                                                                                                    |
| 45000 ORLEANS<br>Exploreation<br>MARE MARRE<br>Net(s) te 101/11800<br>Vorum déclaration<br>Indiquez en pourcentage d'un équivalent temps plen :<br>Le taux d'activité antérieur à la réduction<br>La date de cette modification<br>La date de cette modification<br>Par exemple, vous pource indiquer le passage d'un temps complet à un 3/4 temps :<br>- E taux antérieur à la réduction 100 %.                                                                                                    |
| L'allocataire<br>MARE MARE<br>Néc) le 01011180<br>Vone déclaration<br>Moquez en poucertage d'un équivalent temps pien :<br>Le taux d'activé archeriser à la réduction<br>La date de cette modification<br>Par exemple, vous pouvez indiquer le passage d'un temps complet à un 3/4 temps :<br>- à tous articules à la réduction : 100 %.                                                                                                    |
| MAGE MARCE<br>MA(c) le 01:01/1600<br>Vorre déclaration<br>Indiquez en pourcentage d'un équivalent temps plen :<br>Le taux d'activité à compter de la réduction<br>La date de cette modification<br>Par exemple, vous vous ridique le passage d'un temps comptet à un 3/4 temps :<br>- le taux anterieur à la réduction : 100 % :                                                                                                    |
| Né(c) le cristritot<br>Visre déclaration<br>Indiquez en pourcentage d'un équivalent temps plein :<br>Le taux dictivé archiver à la réduction<br>La dade de cette modification<br>Par exemple, vous pouvez indiquer le passage d'un temps complet à un 3/4 temps :<br>- I atou antérieur à la réduction : 100 %.                                                                                                    |
| Vore déclaration<br>Monave en pourcentage d'un équivalent temps plein :<br>Le taux d'activés architerus à la réduction<br>La date de cette modification<br>Par exemple, vous pouvez infoguer le passage d'un temps complet à un 3/4 temps :<br>- la tota antérieur à la réduction : 10 5 .                                                                                                    |
| Indiquez en pourcentage d'un dejuniter timps pien :<br>Le taux d'activité antérieur à la réduction<br>La date de cette modification<br>La date de cette modification<br>Par exemple, vous provez indiquer le passage d'un temps complet à un 3/4 temps :<br>- le taux antérieur à la réduction : 100 % :                                                                                                    |
| Le taux dictivés architeru à la réduction 75 %<br>Le taux dictivés a compter de la réduction 33 %<br>La date de cette modification<br>Par exemple, vous pouvez indiquer le passage d'un temps comptet à un 34 temps :<br>– la toux artériene à at réduction 100 %.                                                                                                    |
| Le taux d'activité à compter de la réduction 33 %<br>La date de cette modification 01.01.2014 2014<br>Par exemple, vous pouvez indiquer le passage d'un temps complet à un 34 temps :<br>- le taux antérieur à la réduction : 100 %                                                                                                    |
| La date de cette modification 01/01/2014 2014<br>Par exemple, vous pouvez indiquer le passage d'un temps complet à un 3/4 temps :<br>- le taux antérieur à la réduction : 100 %                                                                                                    |
| Par exemple, vous pouvez indiquer le passage d'un temps complet à un 3/4 temps :<br>- le taux antérieur à la réduction : 100 %                                                                                                    |
| - le taux a compter de la reduction : 75 %<br>Indiquez pour le mois du changement                                                                                                    |
| Le montant de la nimu pliration parantie nette (*) 500 6                                                                                                    |
| Le montant de l'aide au noste nette (*) 225 4                                                                                                    |
| Le salaire direct (en pourcentage du Smic)                                                                                                    |
| En cas de mois incomplet, indiquez le montant dù pour un mois complet (déduction fi<br>des cotisations sociales à évaluer par défaut à 18,26 %)                                                                                                    |
| (*) Ne pas déduire la part imposable de la mutuelle obligatoire des montants saisis                                                                                                    |

Cet écran permet de saisir les informations liées à la réduction d'activité.

Les trois composantes de la nouvelle garantie de ressources permettent un recalcul du droit :

- rémunération garantie ;
- aide au poste ;
- pourcentage du salaire direct.

Deux des trois composantes doivent être complétées.

Des messages d'erreur s'affichent en rouge en bas de l'écran en cas d'incohérence de saisie (taux d'activité inférieur à 0 ou supérieur à 100 %, trop ou pas assez d'informations : ne saisir que deux des trois derniers champs listés ci-dessus...).

#### Saisie des informations \_ liées au départ du travailleur handicapé de l'Esat \_

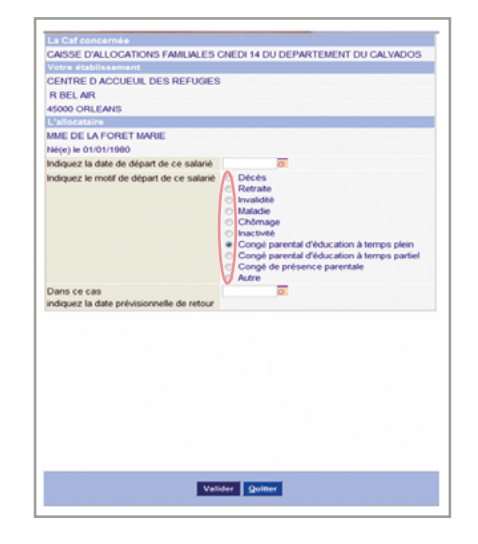

Cet écran permet de saisir les informations liées au départ du travailleur handicapé de l'Esat.

Le motif de départ permet :

- de confirmer une information déjà présente dans notre système d'information;
- d'enregistrer une information après rapprochement éventuel de l'allocataire ou d'un tiers.

#### Écran récapitulatif

| Votre établissement                                                                                                    |                                       |
|----------------------------------------------------------------------------------------------------|---------------------------------------|
| CENTRE D ACCUEUIL DES REFUGIES                                                                                                    |                                       |
| R                                                                                                    |                                       |
| 45000 ORLEANS                                                                                                    |                                       |
| L'allocataire                                                                                                    |                                       |
| MME MARIE                                                                                                    |                                       |
| Né(e) le 01/01/1980                                                                                                    |                                       |
| Votre déclaration                                                                                                    |                                       |
| Indiquez en pourcentage d'un équivalent temps ple                                                                                                    | in :                                  |
| Le taux d'activité antérieur à la réduction                                                                                                    | 75 %                                  |
| Le taux d'activité à compter de la réduction                                                                                                    | 33 %                                  |
| La date de cette modification                                                                                                    | 01/01/2014 2                          |
| Par exemple, vous pouvez indiquer le passage d'u<br>- le taux antérieur à la réduction : 100 %<br>- le taux à compter de la réduction : 75 %<br>Indiquez pour le mois du changement | n temps complet a un 3/4 temps :      |
| Le montant de la rémunération garantie nette (*)                                                                                                    | 560 #                                 |
| Le montant de l'aide au poste nette (*)                                                                                                    | 225 €                                 |
| Le salaire direct (en pourcentage du Smic)                                                                                                    |                                       |
|                                                                                                    | pour un mois complet (déduction faite |

### Exemples de restitution du document \_\_\_\_\_ au format PDF \_\_\_\_\_

| However - 0000001000012153401<br>Minner - 0000001000012153401<br>AISSE D'ALLOCATIONS FAMILIALES CNED114 DU DEPARTE<br>Dis CENTRE D ACCESUL DES REFUGRES<br>DR BEL AR                                                                                                    | 08112011. Elle est enregistrie sous le numéris de<br>IENT DU CALVADOS | Déclaration effect<br>néférence : 51040<br>CAISSE D'ALLO                              |
|----------------------------------------------------------------------------------------------------|-----------------------------------------------------------------------|---------------------------------------------------------------------------------------|
| Immero Allocataine : 3030<br>OM DE LA FORET<br>Hinom PAUL<br>dresse 5 R AUBER<br>45000 CRUEANS                                                                                                    |                                                                       | ESat CENTRE D<br>10 R BEL AIR<br>45000 ORLEANS<br>Numéro Allocata                     |
|                                                                                                    |                                                                       | NOM DE LA FO                                                                          |
| e certife sur l'honneur que la personne désignée ci-dessus :                                                                                                    |                                                                       | NOM DE LA PO<br>Prinom MARIE<br>Adresse 5 R AUB<br>45000 O                            |
| certife sur l'hunneur que la personne désignée ci-dessus :<br>A bénéficié en poursertage d'un équivalent temps plem                                                                                                    |                                                                       | NOM DE LA PO<br>Printom MARIE<br>Adresse 5 R AUB<br>45000 O                           |
| certife sur l'honneur que la personne désignée cl-dessus :<br>A bénéficie en poursentage d'un équivalent temps plem<br>laux d'activals américar à la réduction                                                                                                    | 100.00 %                                                              | NOM DE LA PC<br>Prinom MARIE<br>Adresse SR AUB<br>45000 CH                            |
| sentile sur thomeur que la pensone élégisée ci-lessus :<br>A bénéfice en poursetage d'un équivaient temps pen<br>faux d'actuél à songeur e la véducion<br>aux d'actuél à songeur e la véducion                                                                                                    | 100.00 %<br>8000 %                                                    | NOM DE LA PO<br>Prinom MARE<br>Advesse S AUB<br>45000 Of<br>Je certife sur l'ho       |
| certife sur Moneur gus la genanne désprée ci-dessa :<br>A bénéfice en pourantage d'un équivant temps pen<br>la cur d'article al service à la réducter<br>laur d'article al service à la réducter<br>laur d'article al constructer de la désurter<br>dia de cette modification<br>A bénéficé pour le mos du cibalgement ;                                                                      | 100.00%<br>80.00%<br>84.1110241                                       | WCM DC LA FC<br>Primore MARKE<br>Adresse 5 R AUB<br>45000 Cl<br>Je certifie sur litor |
| certife sur Thomeur que la personne délograde ci-desses :<br>A bénéficie en pourcentaje d'un équivaient temps pein<br>taux d'actrité antérieur à la inécution<br>taux d'actrité alargéne de la Malatonin<br>dan de sette monfloation<br>A bénéficie pour le mois du changement ;<br>montrate de la branciellos parante.                                                                       | 100.00 %<br>60.00 %<br>80.01 %<br>80.01 %                             | UCM DC LA PC<br>Prinorm MARK<br>Advesse 5 R AUB<br>45000 Cl<br>Je certifie sur Pho    |
| certife sur Thomeur gus la personne désprée ci-desse :<br>A Séléfice en pourserbage d'un équivaient temps plan<br>l'aux d'autoria ansieur à la réduction<br>l'aux d'autoria à songere de tréduction :<br>dans de celle monitarian<br>A Séléfice pour le mois du changement :<br>matarde de la secondaction partiele<br>martarde de la secondaction spantele<br>martarde e la laise pointe mai | 400.001<br>0.000 №<br>8141410011<br>888 €<br>444 €                    | NOM OEL AF<br>Price MARE<br>Advess 8 AU<br>4000 O                                     |

| aration effectuée sur le portail extranet http://senvices.ca<br>ence : 51040301006012153388             | éfé le 68/11/2011. Elle est enregistrée sous le numéro de |
|----------------------------------------------------------------------------------------------------|-----------------------------------------------------------|
| ISE D'ALLOCATIONS FAMILIALES CNEDI 14 DU DEPJ<br>Centre D accueuil des refugies<br>Bel Air<br>0 orleans | ARTEMENT DU CALVADOS                                      |
| DE LA FORET<br>om MARIE<br>sse 5 R AUBER<br>45000 ORLEANS                                               |                                                           |
|                                                                                                    |                                                           |
| rtife sur l'honneur que la personne désignée ci-dessus :                                                |                                                           |
| rifie sur l'honneur que la personne désignée ci-dessus :<br>Est partie à crete date                     | 61642011                                                  |

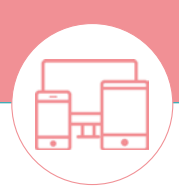

#### Besoin d'aide ?

Écrivez à **pole-handicap-caf44@caf44.caf.fr**, en précisant :

- « Esat télé-procédure » ou « Esat – Questions garantie de ressources » en objet ;
- · les coordonnées de l'Esat ;
- l'identité de l'allocataire et son numéro de dossier ;
- · la question ou le problème rencontré.

Caisse d'allocations familiales de Loire-Atlantique 22 rue de Malville - 44937 Nantes cedex 9 www.caf.fr